### How to Spend Your Time in Demand360<sup>®</sup>

This document is designed to help guide you through Demand360<sup>®</sup> based on how much time you have and highlight examples that will help you better utilize the data available .

### Introducing Demand360+

1

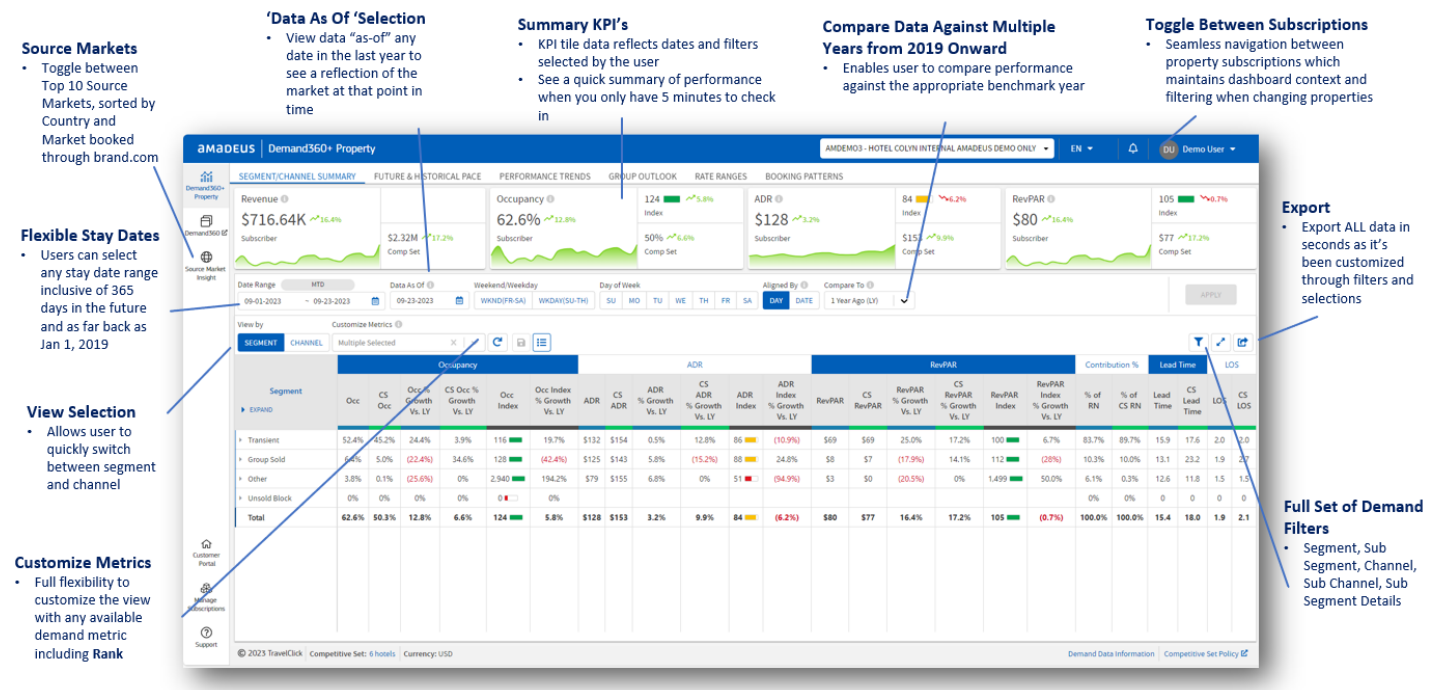

#### With 10 Minutes, here is what you should review in Demand360+

**Segment/Channel Summary dashboard** - quickly identify segments and channels that are over / under indexing and understand the detailed makeup of performance across selected stay dates. Click the arrow next to each segment to expand sub-segment metrics for instant drill-down analysis.

| Revenue 0                                      | _              |           | -          |           | Occup                     | ancy O     |              | 92 💻 🛰             | 33.2%     |                           | ADR O                        |              |                                 |
|------------------------------------------------|----------------|-----------|------------|-----------|---------------------------|------------|--------------|--------------------|-----------|---------------------------|------------------------------|--------------|---------------------------------|
| \$904.37K ~4.8                                 | 196            |           |            |           | 54.5                      | %~         | 13.5%        | Index              |           |                           | \$153 ~                      | 10.0         |                                 |
| Subscriber                                     |                | \$3       | 41M ~37    | .296      | Subscrib                  | er         |              | 60% 29<br>Comp Set | .6%       |                           | Subscriber                   |              |                                 |
|                                                | $\sim$         | -         |            |           |                           |            |              |                    |           |                           | Occupancy                    |              |                                 |
| Date Range Trailing 4 We<br>04-23-2023 ~ 05-20 | eeks<br>D-2023 | Da        | ta As Of 🕕 | We        | ekend/Week<br>/KND(FR-SA) | day<br>WKD | Segment      | Occ                | CS<br>Occ | Occ %<br>Growth<br>Vs. LY | CS Occ %<br>Growth<br>Vs. LY | Occ<br>Index | Occ Index<br>% Growth<br>Vs. LY |
| View by                                        | Customize      | Metrics ( |            |           |                           |            |              |                    |           |                           |                              |              |                                 |
| SEGMENT CHANNEL                                | Multiple       | Selected  |            | × v       | C D                       |            | * Transient  | 45.5%              | 51.8%     | (8.7%)                    | 34.4%                        | 88 💻         | (32.1%)                         |
|                                                |                |           | )          | Occupancy |                           |            | Retail       | 25.2%              | 18.6%     | (3.4%)                    | 52.9%                        | 135 💻        | (36.8%)                         |
| Segment                                        |                |           | Occas      | CS Occ %  |                           | Occi       | ▶ Discount   | 7.4%               | 18.0%     | (28.5%)                   | 18.1%                        | 41 💶         | (39.5%)                         |
| EXPANO                                         | Occ            | CS        | Growth     | Growth    | Occ<br>Index              | % Gr       | Negotiated   | 9.2%               | 8.6%      | 2.9%                      | 27.4%                        | 107 💼        | (19.2%)                         |
| P CAPAGO                                       | /              |           | VS. LY     | VS. LY    |                           | VS.        | Qualified    | 2.8%               | 4.7%      | (3.8%)                    | 33.5%                        | 60 🔳         | (27.9%)                         |
| Transient                                      | 45.5%          | 51.8%     | (8.7%)     | 34.4%     | 88 💻                      | (32,       | ▶ Wholesale  | 0.9%               | 1.8%      | (43%)                     | 135.2%                       | 48 🔳         | (75.8%)                         |
| Group Sold                                     | 5.4%           | 7.5%      | (45.6%)    | 1.7%      | 72 💼                      | (46,       | Group Sold   | 5.4%               | 7.5%      | (45.6%)                   | 1.7%                         | 72 💻         | (46.5%)                         |
| • Other                                        | 3.6%           | 0.2%      | 13.2%      | 6800.0%   | 1.897 💼                   | (98.       | > Other      | 3.6%               | 0.2%      | 13.2%                     | 6800.0%                      | 1,897 💼      | (98.4%)                         |
| Unsold Block                                   | 0.0%           | 0.0%      | 0.0%       | 0.0%      | 0                         | 0.1        | Unsold Block | 0.0%               | 0.0%      | 0.0%                      | 0.0%                         | 0            | 0.0%                            |
| Total                                          | 54.5%          | 59.5%     | (13.5%)    | 29.6%     | 92 -                      | (33.       | Total        | 54.5%              | 59.5%     | (13.5%)                   | 29.6%                        | 92 -         | (33.2%)                         |

\*In this example, change date to trailing 4 weeks, expand segments, and make any customized metrics filter selections. Notice indexes below 100, and notice index growth % in red meaning these are areas you're losing share

Use Segment and Channel advanced drop-down filters to view your pickup vs the competitive set, then add an Occupancy Index column to give your insights greater dimension on the fly.

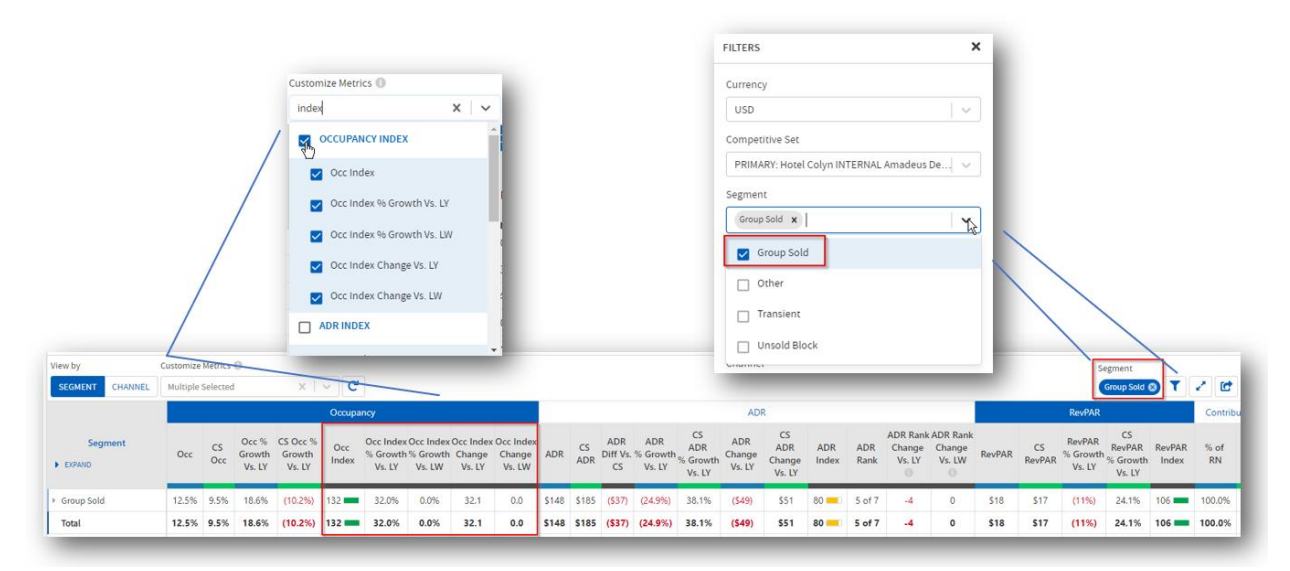

# With 20 Minutes, review your pickup and pace for the next 30 days

**Future & Historical Pace dashboard** – click on the daily view and change date to the next 30 days. Change 'Group By' filter to 'sub-segment detail'. Select desired metrics in 'Customize Metrics' filter. **Best Practice (tip):** Any time you look at the transient segments over future dates, select ADR and RevPAR rank to get an idea where you stand within the competitive set.

| \$287.83K ~<br>Subscriber                            | 29.3%                      |                   | \$0<br>Comp    | * 0.0%<br>Set         |             | Occ<br>18<br>Sub                            | scriber                                        | y O<br>~28.8      | %            | ~           | 79 Index<br>23% ^<br>Comp Se | 79.5%  | 296       | AD<br>\$1<br>sut | R 0<br>134 ~<br>scriber | 0.3%           |                     |           | 0 →<br>Index<br>S0 →<br>Comp S | 0.0%<br>0.0%<br>Set |                | Re<br>\$<br>su | bscriber  | 0 →80%                                                             |
|------------------------------------------------------|----------------------------|-------------------|----------------|-----------------------|-------------|---------------------------------------------|------------------------------------------------|-------------------|--------------|-------------|------------------------------|--------|-----------|------------------|-------------------------|----------------|---------------------|-----------|--------------------------------|---------------------|----------------|----------------|-----------|--------------------------------------------------------------------|
| te Range<br>05-30-2023 ~ 06<br>ew by<br>MONTH WEEK D | 5-28-2023<br>Group<br>Sub- | 🗎<br>by<br>-Segme | Data /<br>05-: | As Of ()<br>29-2023   |             | Weekend/V<br>WKND(FF<br>Customiz<br>Multipl | Veekday<br>R-SA) V<br>ze Metrics<br>le Selecte | wkDAY(S<br>G<br>d | Da<br>U-TH)  | y of Week   | TU<br>C'                     | WE T   | H FR      | SA A             | ligned By (<br>DAY D    | Com            | pare To<br>lear Ago | (LY)      | ~                              |                     |                |                |           | USD<br>Competitive Set<br>PRIMARY: Hotel Colyn INTERNAL Amadeus De |
| Day                                                  | T                          | Occ               | CS<br>Occ      | Total<br>Occ<br>Index | ADR<br>Rank | RevPAR<br>Rank                              | Occ                                            | CS<br>Occ         | Occ<br>Index | ADR<br>Rank | RevPAR<br>Rank               | Occ    | CS<br>Occ | Occ<br>Index     | ADR<br>Rank             | RevPAR<br>Rank | Occ                 | CS<br>Occ | Occ<br>Index                   | ADR<br>Rank         | RevPAR<br>Rank | Occ            | CS<br>Occ | Transient X                                                        |
| -May-2023                                            | TUE 2                      | 6.3%              | 29.9%          | 88 💻                  | 3 of 7      | 4 of 7                                      | 13.4%                                          | 11.2%             | 119          | 6 of 7      | 4 of 7                       | 4,996  | 8.1%      | 60 💼             | 2 of 7                  | 5 of 7         | 6.7%                | 7.296     | 93 💻                           | 2 of 7              | 3 of 7         | 1.0%           | 2.4% 4    | Group Sold                                                         |
| May-2023                                             | WED 2                      | 7.8%              | 31.4%          | 89 💻                  | 4 of 7      | 3 of 7                                      | 12.6%                                          | 12.0%             | 105 💼        | 5 of 7      | 4 of 7                       | 5.2%   | 8.396     | 62 💻             | 3 of 7                  | 5 of 7         | 7.296               | 6.5%      | 110                            | 4 of 7              | 3 of 7         | 2.1%           | 3.2% 6    | Cother                                                             |
| Jun-2023                                             | THU 2                      | 6.095             | 29.1%          | 89 💻                  | 4 of 7      | 4 of 7                                      | 11.9%                                          | 11.196            | 107 💼        | 5 of 7      | 4 of 7                       | 6.496  | 9.0%      | 72 💻             | 6 of 7                  | 6 of 7         | 5.796               | 5.196     | 111                            | 5 of 7              | 3 of 7         | 1.8%           | 2.8% 6    | Z Transient                                                        |
| Jun-2023                                             | FRI 2                      | 8.196             | 32.296         | 87                    | 5 of 7      | 5 of 7                                      | 11.1%                                          | 12.296            | 91           | 5 of 7      | 4 of 7                       | 11.396 | 12.996    | 88               | 6 of 7                  | 6 of 7         | 1.896               | 2.196     | 88                             | 4 of 7              | 4 of 7         | 3.496          | 3.996 8   |                                                                    |
| -Jun-2023                                            | SUN 1                      | 6.8%              | 29.6%          | 57                    | 4 of 7      | 6 of 7                                      | 6.4%                                           | 9.3%              | 70           | 5 of 7      | 4 of 7                       | 4.696  | 9.296     | 50               | 5 of 7                  | 6 of 7         | 3.496               | 6.6%      | 51                             | 4 of 7              | 5 of 7         | 2.196          | 3.896 5   |                                                                    |
|                                                      |                            |                   |                |                       |             | -                                           |                                                |                   | _            |             |                              |        |           |                  |                         | -              |                     |           | -                              |                     |                |                | -         | Channel                                                            |
|                                                      |                            |                   |                |                       |             |                                             |                                                |                   |              |             |                              |        |           |                  |                         |                |                     |           |                                |                     |                |                |           | Sub-Channel                                                        |
|                                                      |                            |                   |                |                       |             |                                             |                                                |                   |              |             |                              |        |           |                  |                         |                |                     |           |                                |                     |                |                |           |                                                                    |

\*Note – competitive set ADR & RevPAR are not forward looking, ADR/RevPAR rank are forward looking

To validate your analysis, take a step back to view the table by Segment. Include 'Vs. LW (Last Week)' metrics to your table and see a high-level snapshot of your performance and variances in pickup vs the competitive set.

| MENT/CHANNEL                      | SUMM                  | ARY              | FUT         | URE & F                   | HISTORIC                     | AL PAC                 | E F                                 | PERFORM                               | MANCE          | TREND             | S (       | GROUP        | OUTLO                     | OK                           | RATE R                  | ANGES                      | BOOF               | (ING PA      | TTERN                       |
|-----------------------------------|-----------------------|------------------|-------------|---------------------------|------------------------------|------------------------|-------------------------------------|---------------------------------------|----------------|-------------------|-----------|--------------|---------------------------|------------------------------|-------------------------|----------------------------|--------------------|--------------|-----------------------------|
| Revenue 0<br>\$354.89K ^          | 10.8%                 |                  |             |                           |                              | 00                     | cupancy                             | €<br>€<br>0                           |                |                   | 104 Index | <b>№16</b> . | 2%                        | ADR C                        | 3 ~*8.1                 | 96                         |                    | 0 –<br>Index |                             |
| Subscriber                        |                       | Sub              | scriber     | ~                         |                              |                        | 25% 🐣<br>Comp Set                   | 25.6%                                 |                | Subscri           | ber       |              |                           | \$0 —<br>Comp                | '0.0%<br>Set            |                            |                    |              |                             |
| Date Range Next<br>05-23-2023 ~ ( | 30 Days<br>06-21-2023 | 3                | Data<br>05- | As Of 🔞<br>22-2023        | W                            | /eekend/V<br>WKND(FF   | Veekday<br>R-SA) W                  | KDAY(SU-TI                            | Day o<br>H) SU | f Week<br>MO      | TU V      | VE TH        | FR                        | Align<br>SA DAY              | ed By 🕚<br>Z DATE       | Compar<br>1 Year           | e To 🚯<br>Ago (LY) | ~            |                             |
| MONTH WEEK                        | Gro<br>DAY S          | oup by<br>egment |             |                           | ~                            | Customi:<br>Multip     | e Metrics<br>Selected               | 0<br>                                 | ×              | ~ (               |           | I≡           |                           |                              |                         |                            |                    |              |                             |
| Day                               | T                     | Occ              | CS<br>Occ   | Occ %<br>Growth<br>Vs. LW | CS Occ %<br>Growth<br>Vs. LW |                        | Occ % Gro<br>Occ Chanı<br>Occ Chanı | with Vs. LW<br>ge Vs. LY<br>ge Vs. LW |                | tani<br>nge<br>LW | k<br>Occ  | CS<br>Occ    | Occ %<br>Growth<br>Vs. LW | CS Occ %<br>Growth<br>Vs. LW | Occ<br>Change<br>Vs. LW | CS Occ<br>Change<br>Vs. LW | Occ<br>Index       | Occ<br>Rank  | Occ Ran<br>Change<br>Vs. LW |
| 23-May-2023                       | TUE                   | 68.0%            | 40.7%       | 61.0%                     | 52.7%                        |                        | Occ Rank                            |                                       |                |                   | 8.5%      | 1.1%         | 37.5%                     | 15.4%                        | 2.3                     | 0.2                        | 746                | 1 of 7       | +1                          |
| 24-May-2023                       | WED                   | 53.6%            | 41.7%       | 33.396                    | 50.0%                        |                        | Occ Rank                            | Change Vs.                            | LY             |                   | 8.5%      | 2.0%         | 43.5%                     | 8.3%                         | 2.6                     | 0.2                        | 430                | 1 of 7       | +1                          |
| 25-May-2023                       | THU                   | 39.4%            | 34.7%       | 24.4%                     | 26.7%                        |                        | Occ Rank                            | Change Vs                             | IW             | 1.1               | 2.3%      | 1.896        | 0.096                     | 33.3%                        | 2.3                     | 0.5                        | 127                | 3 of 7       | +4                          |
| 26-May-2023                       | FRI                   | 46.4%            | 43.2%       | 12.596                    | 8.496                        | Occ Rank Change Vs. LW |                                     |                                       |                |                   | 2.396     | 3.396        | 0.096                     | 83.3%                        | 2.3                     | 1.5                        | 69 💻               | 4 of 7       | +3                          |
| 27-May-2023                       | SAT                   | 47.4%            | 45.7%       | 14.396                    | 9.1%                         | 0                      | CCOPANCI                            | INDEX                                 |                | - 1               | 2.8%      | 3.5%         | 0.096                     | 130.0%                       | 0.0                     | 2.0                        | 81 💻               | 3 of 7       | -1                          |
| 28-May-2023                       | SUN                   | 31.2%            | 29.3%       | 11.096                    | 11.6%                        | 3.1                    | 3.0                                 | 106 💼                                 | 4 of 7         | 0                 | 2.8%      | 0.896        | 0.0%                      | 0.0%                         | 0.0                     | 0.0                        | 373 📩              | 2 of 7       | 0                           |
| 29-May-2023                       | MON                   | 16.0%            | 17.1%       | 10.7%                     | 19.7%                        | 1.5                    | 2.8                                 | 93                                    | 4 of 7         | 0                 | 0.0%      | 0.2%         | 0.096                     | 0.0%                         | 0.0                     | 0.0                        | 0                  | 7 of 7       | 0                           |

**Best Practice:** One of the most important strategies throughout the year is maximizing transient ADR on the most compressed nights (Concerts, games, events). Change 'Group By' to Segment isolating Transient segmentation and select desired ADR filters in 'Customize Metrics'. Filter by Year, Month, or Day to validate strategies over those compressed dates.

| SEGMENT/CHANNEL SUMMA     | RY <u>F</u> | UTURE     | & HISTOR     | ICAL PAC | E PEF     | FORMANCE T     | REND         | s GF      | ROUPO   | UTLOOK   | RATE R          | ANGES                 | воокім   | IG PATT   | FERNS           |               |                 |                       |       |           |              |           |                 |
|---------------------------|-------------|-----------|--------------|----------|-----------|----------------|--------------|-----------|---------|----------|-----------------|-----------------------|----------|-----------|-----------------|---------------|-----------------|-----------------------|-------|-----------|--------------|-----------|-----------------|
| Revenue 🕕                 |             |           |              |          |           | Occupan        | icy 🛈        |           |         |          | 92              | \$\$54.5%             |          | A         | DR 🔍            |               |                 |                       |       |           |              |           | RevPAR          |
| \$296.15K <u>*25.1%</u>   |             |           |              |          |           | 4.1%           | <b>∽</b> 29. | 4%        |         |          | Index           |                       |          | _         | \$140 <b>``</b> | 11.2%         |                 |                       | Index |           |              |           | \$2 🛰           |
| Subscriber                |             |           |              |          |           | Subscriber     |              |           |         |          | 4% ~~           | 55.1%                 |          | s         | ubscriber       |               |                 |                       |       |           |              |           | Subscriber      |
| Muchan                    |             |           | Comp Set     |          |           | Mulul          | Mar          | ساس       |         |          | Comp Se         | et                    |          | ~         | Ingen           | • <b>^^</b> n |                 |                       | Comp  | Set       |              |           | Mone            |
| Date Range Next 12 Months |             | Data      | As Of 🕕      |          | Weekend/W | leekday        |              | Day o     | of Week |          |                 | ,                     | ligned E | y O       | Compare T       | 0             |                 |                       |       |           |              |           |                 |
| 04-01-2024 ~ 03-31-202    | 5 🛗         | 03-       | 03-2024      | ė        | WKND(FR   | -SA) WKDAY     | (SU-TH       | SU        | МО      | TU       | WE TH           | FR SA                 | DAY      | DATE      | 1 Year Ag       | o (LY)        | <b>~</b>        |                       |       |           |              |           |                 |
| View by Gro               | oup by      |           | _            |          | Customiz  | e Metrics 🕕    |              |           | _       |          |                 |                       |          |           |                 |               |                 |                       |       |           |              |           |                 |
| MONTH WEEK DAY S          | egment      |           |              | ~        | Multipl   | e Selected     |              | ×         | Y,      | C 🖪      | ]≡              |                       |          |           |                 |               |                 |                       |       |           |              |           |                 |
|                           |             |           | _            | Total    |           | R              |              |           | ^       | Group So | ld              |                       |          |           | Uns             | iold Blo      | ck              |                       |       |           | Т            | Transient | t               |
| Month                     | Occ         | CS<br>Occ | Occ<br>Index | ADR      | % ☑       | Subscriber ADR |              |           | c       | ADR      | ADR<br>% Growth | CS<br>ADR<br>% Growth | Occ      | CS<br>Occ | Occ<br>Index    | ADR           | ADR<br>% Growth | CS<br>ADR<br>% Growth | Occ   | CS<br>Occ | Occ<br>Index | ADR       | ADR<br>% Growth |
|                           |             |           | mach         |          |           | Comp Set ADR   |              |           |         |          | Vs. LY          | Vs. LY                |          |           | mach            |               | Vs. LY          | Vs. LY                |       |           | Index        |           | Vs. LY          |
| April 2024                | 16.8%       | 20.9%     | 80 💻         | \$146    |           | Subscriber ADR | Differe      | nce to CS |         | \$140    | 12.7%           |                       | 8.3%     | 7.8%      | 107             |               |                 |                       | 6.3%  | 11.4%     | 55 💻         | \$148     | (996)           |
| May 2024                  | 10.2%       | 10.2%     | 100          | \$147    |           | ADR % Growth \ | /s. LY       |           |         | \$119    | (7.8%)          |                       | 7.3%     | 3.0%      | 242             |               |                 |                       | 2.7%  | 6.3%      | 43 💻         | \$148     | 19.0%           |
| June 2024                 | 10.6%       | 10.3%     | 102          | \$133    |           | ADR % Growth \ | /s. LW       |           |         | \$136    | 25.1%           |                       | 8.2%     | 5.9%      | 139             |               |                 |                       | 1.2%  | 3.4%      | 35 💻         | \$129     | (33.5%)         |
| July 2024                 | 4.3%        | 3.2%      | 134 💻        | \$131    |           | ADR Change Vs. | LY           |           |         | \$130    | 0%              |                       | 1.6%     | 0.7%      | 230 💻           |               |                 |                       | 1.1%  | 2.2%      | 52 💻         | \$132     | (35.9%)         |
| August 2024               | 1.9%        | 2.4%      | 80 💻         | \$122    |           | -              |              |           | -       | \$0      | 096             |                       | 1.0%     | 0.5%      | 190 💻           |               |                 |                       | 0.996 | 1.8%      | 52 💻         | \$122     | 16.4%           |
| September 2024            | 0.8%        | 1.2%      | 65 💻         | \$117    | (26.2%)   |                | 0%           | 096       | 0       | \$0      | 0%              |                       | 0.5%     | 0.3%      | 206 💻           |               |                 |                       | 0.3%  | 1.0%      | 30 💶         | \$117     | (26.2%)         |
| October 2024              | 3.1%        | 0.8%      | 369 💻        | \$139    | 11.4%     |                | 0%           | 0.1%      | 48 💻    | \$134    | 0%              |                       | 2.9%     | 0.1%      | 2,529 💻         |               |                 |                       | 0.2%  | 0.6%      | 27 💶         | \$141     | 12.7%           |
| November 2024             | 0.6%        | 2.7%      | 24           | \$160    | 0%        |                | 0%           | 096       | 0       | \$0      | 096             |                       | 0.5%     | 1.3%      | 40 💻            |               |                 |                       | 0.1%  | 1.4%      | 8 🗖          | \$160     | 0%              |
| December 2024             | 0.5%        | 0.3%      | 185 💻        | \$79     | 096       |                | 096          | 096       | 0       | \$0      | 096             |                       | 0.5%     | 0%        | 999 🚥           |               |                 |                       | 096   | 0.3%      | 3 🗖          | \$79      | 0%              |
| January 2025              | 096         | 1.0%      | 0            | \$0      | 096       |                | 096          | 096       | 0       | \$0      | 096             |                       | 096      | 0.9%      | 0               |               |                 |                       | 096   | 0.1%      | 0 💶          | \$0       | 0%              |
| February 2025             | 0%          | 0%        | 0            | \$0      | 096       |                | 0%           | 0%        | 0       | \$0      | 096             |                       | 0%       | 0%        | 0               |               |                 |                       | 0%    | 096       | 0            | \$0       | 0%              |
| March 2025                | 0%          | 0%        | 0            | \$0      | 0%        |                | 0%           | 0%        | 0       | \$0      | 0%              |                       | 0%       | 0%        | 0               |               |                 |                       | 0%    | 096       | 0            | \$0       | 0%              |

\*Note that for historical data, Unsold Blocks are automatically washed. No ADR data for is shown for subscriber, and Competitive Set ADR is not shown for future dates

# With 30 Minutes, see the bigger picture with a long-term approach

**Future & Historical Pace dashboard** – widen your view of performance by backing out to a monthly view. Include rank metrics to understand On The Books (OTB) pace, then compare against each Segment to validate the consistency of your strategies over longer timeframes.

| Revenue 0                                           |                                         |           |                     |       |              | Occupan                | cy 🖲              |            |                | 97<br>In    | 7 📩 '<br>dex | <b>∿</b> 29.0% |                              | ADR 0                        |              |           |                           |         | 0 →0<br>Index |                              |                              | Re    | /PAR (    | 0            |        |             | 0                            |                              |       |   |
|-----------------------------------------------------|-----------------------------------------|-----------|---------------------|-------|--------------|------------------------|-------------------|------------|----------------|-------------|--------------|----------------|------------------------------|------------------------------|--------------|-----------|---------------------------|---------|---------------|------------------------------|------------------------------|-------|-----------|--------------|--------|-------------|------------------------------|------------------------------|-------|---|
| \$660.75K ~26.6%                                    |                                         |           |                     |       |              | 2.8%                   | ~9.7%             |            |                | 20          | 16 M 64      | 504            |                              | \$166                        | <b>)</b> ~11 | .096      |                           |         |               |                              |                              | \$    | ·~20      | 8.496        |        |             |                              |                              |       |   |
| Mhammhan I                                          |                                         | Com       | o Set               |       | K            | Munut                  | h                 |            |                | Co          | omp Set      | 310            |                              |                              | hulu         | A/A       |                           |         | Comp S        | et                           |                              | h     | scriber   | L            |        |             | Comp                         | Set                          |       |   |
| Date Range Next 12 Months<br>06-01-2023 ~ 05-31-202 | 4 6                                     | Data      | As Of 📵<br>-29-2023 |       | Weeke<br>WKN | nd/Weekday<br>D(FR-SA) | WKDAY(S           | U-TH)      | Day of V<br>SU | Veek<br>MO  | TU W         | тн             | FR S                         | Aligne<br>A DAY              | By 📵<br>DATI | Con       | npare To 🕃<br>Year Ago (L | )<br>x) | ~             |                              |                              |       |           |              |        |             |                              | APF                          |       |   |
| New by Gr                                           | Group by Customize Metrics  Sub-Segment |           |                     |       |              |                        | v I v             |            |                | .=          |              |                |                              |                              |              | Sub       | o-Segmen                  | t       |               |                              |                              |       |           |              |        |             |                              | pet-                         |       |   |
| NOATH WEEK DAT                                      | oup-segn                                | ren c     |                     | Total | 194          | ADR Ch                 | ange Vs. Li       |            | ~   *          | -           | Group        | Sold           |                              |                              |              |           |                           | Reta    | i             |                              |                              |       |           |              | Negoti | iated       |                              |                              |       |   |
| Month T                                             | Occ                                     | CS<br>Occ | Occ<br>Index        | ADR   | A<br>Ri      | ADR Ch                 | ange Vs. Li<br>nk | N          |                | icc<br>idex | ADR          | ADR<br>Rank    | ADR Rank<br>Change<br>Vs. LY | ADR Rank<br>Change<br>Vs. LW | Occ          | CS<br>Occ | Occ<br>Index              | ADR     | ADR<br>Rank   | ADR Rank<br>Change<br>Vs. LY | ADR Rank<br>Change<br>Vs. LW | Occ   | CS<br>Occ | Occ<br>Index | ADR    | ADR<br>Rank | ADR Rank<br>Change<br>Vs. LY | ADR Rank<br>Change<br>Vs. LW | Occ   |   |
| June 2023                                           | 19.6%                                   | 18.7%     | 105                 | \$131 | 5            | ADR Ra                 | nk Change         | VS. LY     |                |             | \$136        | 5 of 7         | +2                           | 0                            | 7.996        | 8.1%      | 97 🚃                      | \$156   | 5 of 7        | 0                            | 0                            | 3.3%  | 3.896     | 86 💻         | \$142  | 3 of 7      | 0                            | 0                            | 1.7%  | 3 |
| iuly 2023                                           | 6.3%                                    | 5.9%      | 107                 | \$185 | 2            | ADR Ra                 | nk Change         | Vs. LW     |                | •••         | \$134        | 2 of 7         | +4                           | 0                            | 4.296        | 3.6%      | 116                       | \$224   | 1 of 7        | +6                           | +2                           | 0.6%  | 0.296     | 247          | \$196  | 1 of 7      | +2                           | 0                            | 1.4%  | 1 |
| kugust 2023                                         | 1.796                                   | 2.296     | 76 💼                | \$220 | 1            | ADR INDE               | x                 |            |                | Þ           | \$0          | 7 of 7         | -3                           | 0                            | 0.796        | 1.5%      | 46 🔳                      | \$371   | 1 of 7        | +3                           | +6                           | 0.3%  | 0.196     | 339          | \$122  | 3 of 7      | +1                           | 0                            | 0.2%  | ¢ |
| ieptember 2023                                      | 3.396                                   | 3.296     | 101                 | \$193 | 3            | ADR Inc                | lex               |            |                |             | \$0          | 7 of 7         | -5                           | 0                            | 2.396        | 1.9%      | 119                       | \$239   | 3 of 7        | +2                           | +2                           | 0.196 | 0.1%      | 72 💻         | \$116  | 5 of 7      | -2                           | 0                            | 0.8%  | 0 |
| October 2023                                        | 1.1%                                    | 1.196     | 102 💼               | \$282 | 1            | ADR Inc                | lex % Grov        | vth Vs. LY |                | - =         | \$127        | 2 of 7         | +2                           | 0                            | 0.796        | 0.6%      | 112                       | \$387   | 1 of 7        | +5                           | +4                           | 0.0%  | 0.096     | 0            | \$0    | 7 of 7      | -4                           | 0                            | 0.2%  | 0 |
| lovember 2023                                       | 0.796                                   | 0.796     | 98 💻                | \$354 | 1 of 7       | +4                     | +5                | 0.096      | 0.096          | 0           | \$0          | 7 of 7         | -4                           | 0                            | 0.596        | 0.5%      | 99 🚃                      | \$467   | 1 of 7        | +4                           | +4                           | 0.096 | 0.096     | 0            | \$0    | 7 of 7      | -5                           | 0                            | 0.296 | ŀ |
| Jecember 2023                                       | 0.6%                                    | 0.2%      | 276 📩               | \$340 | 1 of 7       | 0                      | +5                | 0.096      | 0.096          | 0           | \$0          | 7 of 7         | 0                            | 0                            | 0.5%         | 0.296     | 334 💻                     | \$382   | 1 of 7        | 0                            | +5                           | 0.096 | 0.096     | 999 📩        | \$92   | 1 of 7      | 0                            | 0                            | 0.196 | ŀ |
| January 2024                                        | 0.6%                                    | 2.4%      | 26                  | \$160 | 4 of 7       | -3                     | +1                | 0.095      | 0.596          | 0           | 50           | 7 of 7         | 0                            | 0                            | 0.6%         | 1.495     | 46                        | \$160   | 5 of 7        | -4                           | 0                            | 0.096 | 0.1%      | 0            | 50     | 7 of 7      | 0                            | 0                            | 0.0%  |   |

In **Performance Trends dashboard** - visualize trends across future and historical timeframes with the capability to analyze by month, week, or day. Horizontal metric alignment and dynamic filtering capabilities allow you to analyze this popular view with greater ease. Utilize the 'Group By' filters to isolate segments and channels to easily identify areas of focus. As you spot areas of interest, drill down by further defining your Metrics filters, date ranges, and stay patterns to accurately pinpoint causality and confidently build proactive strategies. **Best Practice (tip):** Group data by 'Day of Week' and filter the table to the segment or channel you are interested in analyzing.

| 60+ | EGMENT/CHANNEL SUM         | IARY FU    | JTURE & HISTO   | ORICAL PACE | PERFORMANCE TRE      | GROUP OU            | TLOOK RATE  | RANGI               |            |             |            |                                                                                          |         |          |            |
|-----|----------------------------|------------|-----------------|-------------|----------------------|---------------------|-------------|---------------------|------------|-------------|------------|------------------------------------------------------------------------------------------|---------|----------|------------|
|     | Revenue                    |            |                 |             | Occupancy 🔍          | 1                   | 22 📩 🍾 25.0 | 6                   |            |             |            |                                                                                          |         |          |            |
|     | \$10.95M ~24.2%            |            |                 |             | 56,4% ~12.29         | 16 In               | idex        |                     |            |             |            |                                                                                          |         |          |            |
|     | Subscriber                 |            | \$32.83M ~      | 67.3%       | Subscriber           | Date Range Trailing | 12 Months   | Data As Of 🕕        | Wee        | ekend/Wee   | kday       | Day of Wee                                                                               | k       |          | Aligned By |
|     |                            |            | Comp Set        |             |                      | 05-01-2022 ~        | 04-30-2023  | 05-03-2023          | <b>i</b> w | VKND(FR-SA  | WKDAY(SU-T | H) SU M                                                                                  | O TU WE | TH FR SA | DAY        |
|     | ate Range Trailing 12 Mont | hs         | Dura de Of O    | We          | akan d Alfa ali day. | View by             | Group by    |                     | c          | Customize N | letrics 🕕  |                                                                                          |         |          |            |
|     | 05-01-2022 ~ 04-30-2       | 023 🛗      | 05-03-2023      | e ve        | KND(FR-SA) WKDAV(SI  | MONTH WEEK          | DAY Segment |                     | <b>~</b>   | Multiple S  | elected    | $\times \mid \cdot \!\!\!\!\!\!\!\!\!\!\!\!\!\!\!\!\!\!\!\!\!\!\!\!\!\!\!\!\!\!\!\!\!\!$ | C       |          |            |
|     |                            |            |                 |             |                      |                     |             |                     |            |             |            |                                                                                          |         | 2022     |            |
| V   | lew by                     | Group by   |                 |             | Sustomize Metrics 🕕  | Segment             |             | Metric              |            | Мау         | Jun        | Jul                                                                                      | Aug     | Sep      |            |
|     | MONTH WEEK DAY             | No Groupin | g - Totals Only | 5           | Multiple Selected    |                     | 011         |                     |            | 5.8%        | 5 396      | 6.7%                                                                                     | 3 196   | 7 596    |            |
|     |                            | No Groupin | g - Totals Only |             |                      |                     | C5.0rc      |                     |            | 4 496       | 4 796      | 7.096                                                                                    | 1.4%    | 4 396    |            |
|     | Metric Segmen              |            |                 |             | Jul                  |                     | Occ Inde    | x                   | 13         | 2 💻         | 111        | 96                                                                                       | 224     | 174      | 1          |
| 1   | Occ                        | Sub-Segme  | ent             |             | 61.4%                |                     | Occ Inde    | x % Growth Vs. LY   | 4          | 1.796       | (62.9%)    | 68.6%                                                                                    | 121.5%  | (67.7%)  |            |
|     | CS Occ                     | Sub-Segme  | int Detail      | b           | 44,225               |                     | ADR         |                     | s          | \$135       | \$123      | \$144                                                                                    | \$121   | \$119    |            |
| 1   | Occ Index                  | Channel    |                 |             | 139                  |                     | CS ADR      |                     | s          | \$147       | \$159      | \$141                                                                                    | \$136   | \$160    |            |
| 1   | Occ Index % Growth Vs. LY  | Channet    |                 | b)          | (26.3%)              | Group Sold          | ADR Inde    | x                   | 92         | 2 💻         | 77 💻       | 102                                                                                      | 89 💻    | 74 💻     | 8          |
| 1   | ADR                        | Sub-Chann  | el              |             | \$115                |                     | ADR Inde    | x % Growth Vs. LY   | (1         | 1.396)      | (11.796)   | 9.1%                                                                                     | (12.5%) | (26.3%)  | 0          |
| - 1 | CS ADR                     | Day of Wee | k               |             | \$127                |                     | RevPAR      |                     |            | \$8         | \$6        | \$10                                                                                     | \$4     | \$9      |            |
| 1   | ADR Index                  |            | 92 💻            | 91 🚃        | 90 -                 |                     | CS RevP     | R                   |            | \$6         | \$8        | \$10                                                                                     | \$2     | \$7      |            |
| -II | ADR Index % Growth Vs. LY  |            | (7.3%)          | (10.5%)     | (3.996)              |                     | RevPAR      | ndex                | 12         | 1           | 86 💻       | 97 💻                                                                                     | 199 🚥   | 129      | 1          |
|     | RevPAR                     |            | \$79            | \$59        | \$71                 |                     | RevPAR      | ndex % Growth Vs. L | Y 2        | 5.796       | (67.296)   | 84.096                                                                                   | 93.9%   | (76.2%)  |            |
|     | CS RevPAR                  |            | \$61            | \$54        | \$56                 | -                   | Occ         |                     | 0          | 0.096       | 0.0%       | 0.0%                                                                                     | 0.096   | 0.0%     |            |
|     | RevPAR Index               |            | 130             | 109         | 126                  | 114                 | 103         | _                   |            | 0.096       | 0.095      | 0.095                                                                                    | 0.095   | 0.095    |            |
| 18  | DevD1D Index % Creweb Vic  | 114        | (10.006)        | (23, 204)   | (20.224)             |                     |             |                     |            |             |            |                                                                                          |         |          |            |

**Group Outlook dashboard** - efficiently analyze group volume to uncover hidden risks or opportunities against the competition. The default graphical view enables easy analysis of group sold room volume against unsold block with the capability to view by month, week, or day.

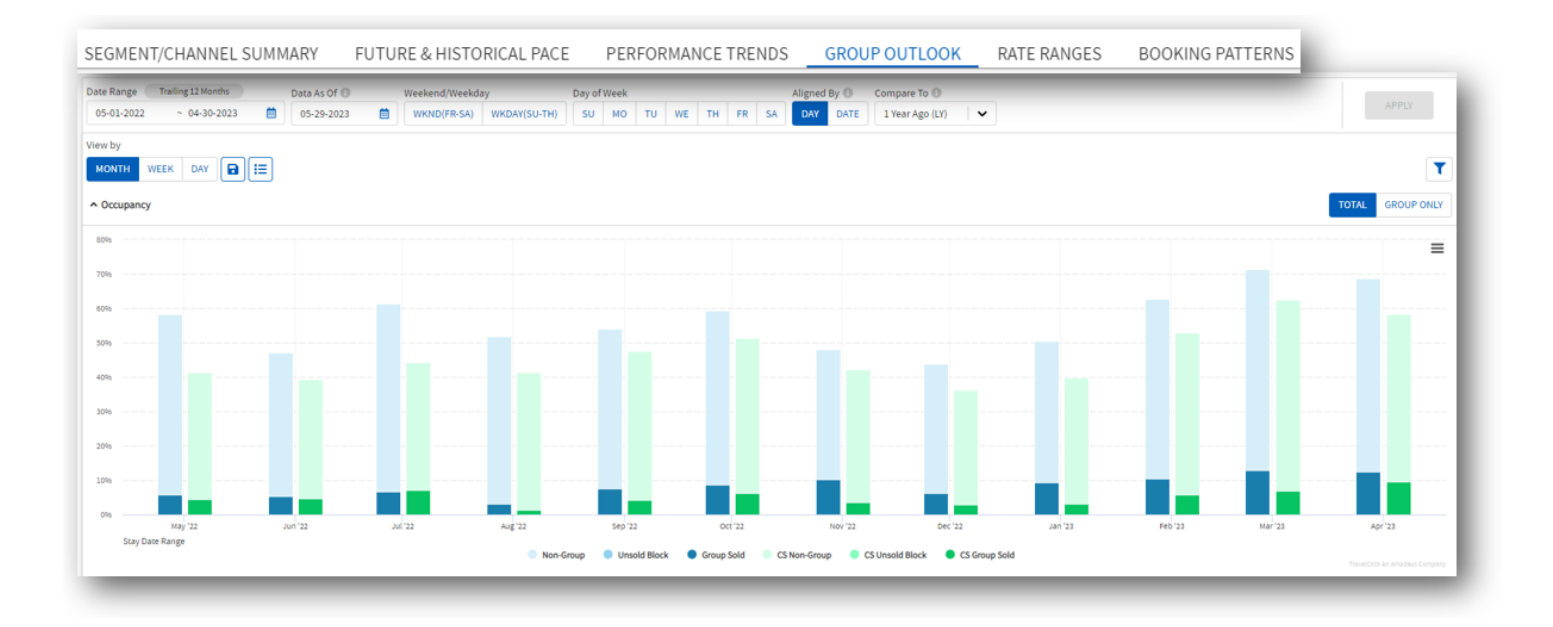

Scroll down to 'Group & Block Detail' and customize metrics for a deeper understanding of group volume. Notice 'Change Vs LW (Last Week)' metrics and YOY (year over year) variance to determine whether group strategies are yielding productive results over multiple time frames.

| <ul> <li>Group &amp; Block Detail</li> </ul> |        |              |                  |                    |                     |                   |               |                      |              |                  |                |                     |                   |                   |                     |                    |                     |                     |
|----------------------------------------------|--------|--------------|------------------|--------------------|---------------------|-------------------|---------------|----------------------|--------------|------------------|----------------|---------------------|-------------------|-------------------|---------------------|--------------------|---------------------|---------------------|
| Customize Metrics 🕕                          |        | 1            |                  |                    |                     |                   |               |                      |              |                  |                |                     |                   |                   |                     |                    |                     |                     |
| Multiple Selected                            | x v    | C            |                  |                    |                     |                   |               |                      |              |                  |                |                     |                   |                   |                     |                    |                     | C                   |
| ALL METRICS                                  |        |              |                  |                    |                     |                   | Total         | Final                | CS           | <b>CS</b>        | cs             | 65                  | <b>C5</b>         | CS<br>Total Group | CS                  | Total              | Total               | Total               |
|                                              |        | fotal<br>ADR | Non-Group<br>Occ | Total<br>Group Occ | Unsold Block<br>Occ | Group Sold<br>Occ | Occ<br>Change | Group Sold<br>Occ LY | Total<br>Occ | Non-Group<br>Occ | Total<br>Group | Unsold Block<br>Occ | Group Sold<br>Occ | Occ<br>Change     | Final<br>Group Sold | Group<br>Occ Index | Occ Index<br>Change | Occ Index<br>Change |
| Subscriber Total Hotel C                     | Dec    |              |                  |                    |                     |                   | Vs. LW        |                      |              |                  | 000            |                     |                   | Vs. LW            | OCC EI              |                    | Vs. LY              | Vs. LW              |
| Comp Set Total Hotel O                       | cc     | \$136        | 52.5%            | 5.8%               | 0.096               | 5.8%              | 0.0           | 1.996                | 41.296       | 36.8%            | 4.496          | 0.0%                | 4.496             | 0.0               | 2.196               | 132                | 38.7                | 0.0                 |
| Subscriber Non-Group (                       | Dcc    | \$124        | 41.996           | 5.3%               | 0.096               | 5.3%              | 0.0           | 2.996                | 39.296       | 34.5%            | 4.796          | 0.0%                | 4.796             | 0.0               | 1.0%                | 111                | (188.2)             | 0.0                 |
| Come Carline Carro O                         |        | \$115        | 54.6%            | 6.7%               | 0.096               | 6.7%              | 0.0           | 1.496                | 44.296       | 37.1%            | 7.096          | 0.0%                | 7.0%              | 0.0               | 2.4%                | 96                 | 38.9                | 0.0                 |
| Comp Set Non-Group G                         | cc     | \$114        | 48.6%            | 3.1%               | 0.0%                | 3.196             | 0.0           | 1.3%                 | 41.3%        | 39.9%            | 1.496          | 0.0%                | 1.496             | 0.0               | 1.3%                | 224                | 122.8               | 0.0                 |
| Subscriber Total Group                       | Occ    | \$126        | 46.5%            | 7.5%               | 0.0%                | 7.5%              | 0.0           | 6.0%                 | 47.5%        | 43.2%            | 4.3%           | 0.0%                | 4.3%              | 0.0               | 1.196               | 174                | (365.5)             | 0.0                 |
| October 2022                                 | 59.4%  | \$149        | 50.6%            | 8.8%               | 0.0%                | 8.8%              | 0.0           | 6.3%                 | 51.3%        | 45.0%            | 6.3%           | 0.0%                | 6.3%              | 0.0               | 2.6%                | 140                | (106)               | 0.0                 |
| November 2022                                | 48.096 | \$145        | 37.9%            | 10.1%              | 0.096               | 10.1%             | 0.0           | 5.8%                 | 42.396       | 38.7%            | 3.696          | 0.0%                | 3.6%              | 0.0               | 3.0%                | 283 💼              | 88.3                | 0.0                 |
| December 2022                                | 43.896 | \$127        | 37.5%            | 6.3%               | 0.0%                | 6.3%              | 0.0           | 3.8%                 | 36.296       | 33.4%            | 2.896          | 0.0%                | 2.8%              | 0.0               | 1.8%                | 225                | 10.4                | 0.0                 |
| January 2023                                 | 50.5%  | \$126        | 41.2%            | 9.3%               | 0.0%                | 9.3%              | 0.0           | 3.0%                 | 39.896       | 36.6%            | 3.296          | 0.0%                | 3.2%              | 0.0               | 2.1%                | 294                | 152.5               | 0.0                 |
| February 2023                                | 62.6%  | \$139        | 52.2%            | 10.4%              | 0.0%                | 10.4%             | 0.0           | 6.9%                 | 52.896       | 47.0%            | 5.8%           | 0.0%                | 5.8%              | 0.0               | 4.4%                | 179 💼              | 23.5                | 0.0                 |
| March 2023                                   | 71.496 | \$157        | 58.6%            | 12.896             | 0.0%                | 12.8%             | 0.0           | 12.1%                | 62.5%        | 55.7%            | 6.8%           | 0.0%                | 6.8%              | 0.0               | 5.5%                | 188 🚥              | (32.4)              | 0.0                 |
| April 2023                                   | 68.696 | \$169        | 56.0%            | 12.5%              | 0.096               | 12.5%             | 0.0           | 10.6%                | 58.396       | 48.9%            | 9.5%           | 0.0%                | 9.5%              | 0.0               | 10.5%               | 132 💻              | 32.1                | 0.0                 |

The **Source Market Insights** dashboard displays the source market of your guests, allowing you to optimize your revenue and marketing strategies. Toggle between Country and Market to analyze occupancy, ADR, and revenue across your Top 10 source markets. Toggle on the interactive bar chart to view the Top 10 Countries or Markets to identify any blind spots in your strategies.

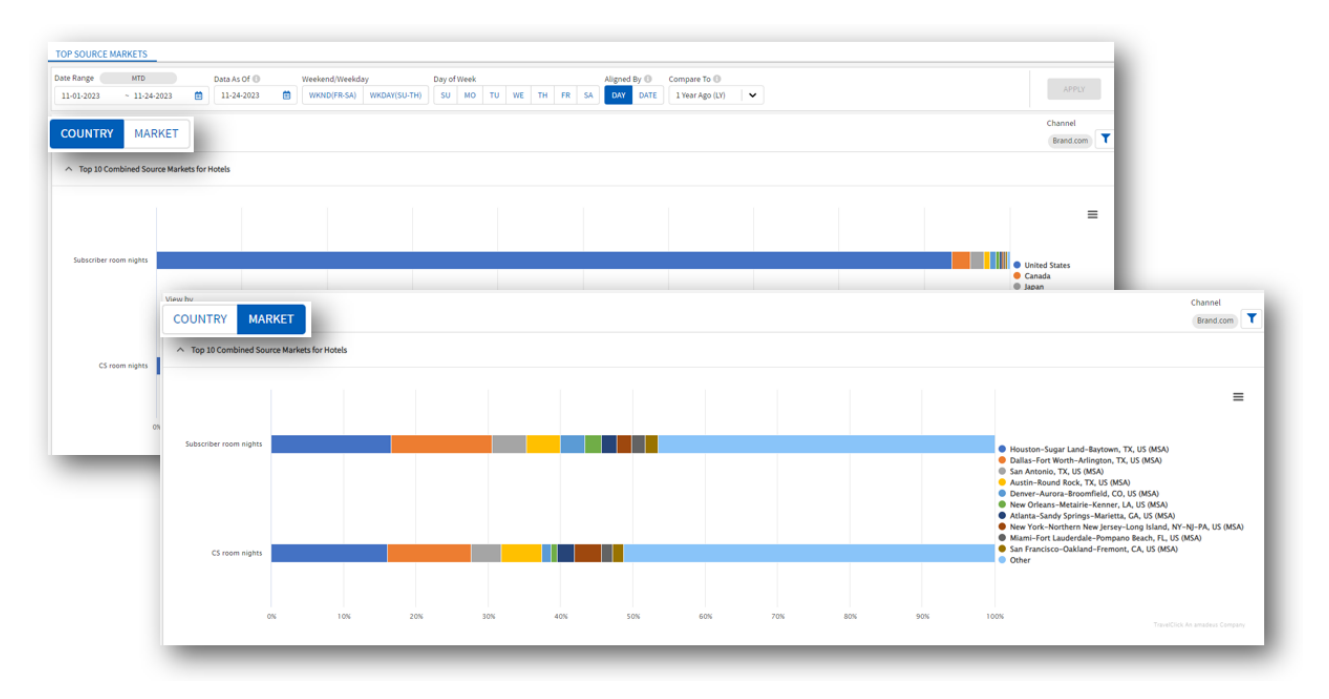

\*Note - source market data reflects Brand.com bookings only

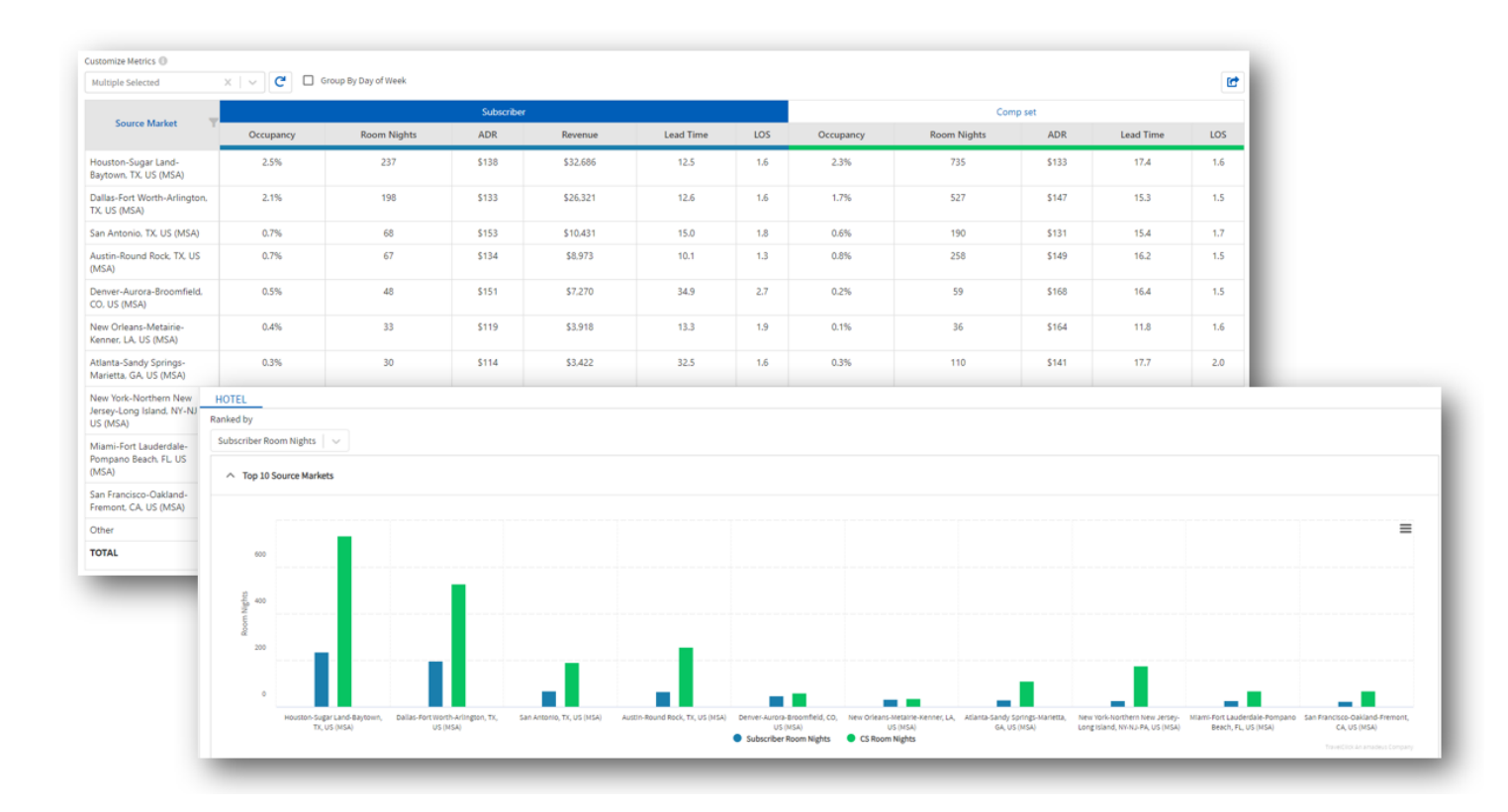

### **Training & Support Resources**

To access a full range of Support resources, navigate to the 'Support' toggle on the bottom left of your dashboard.

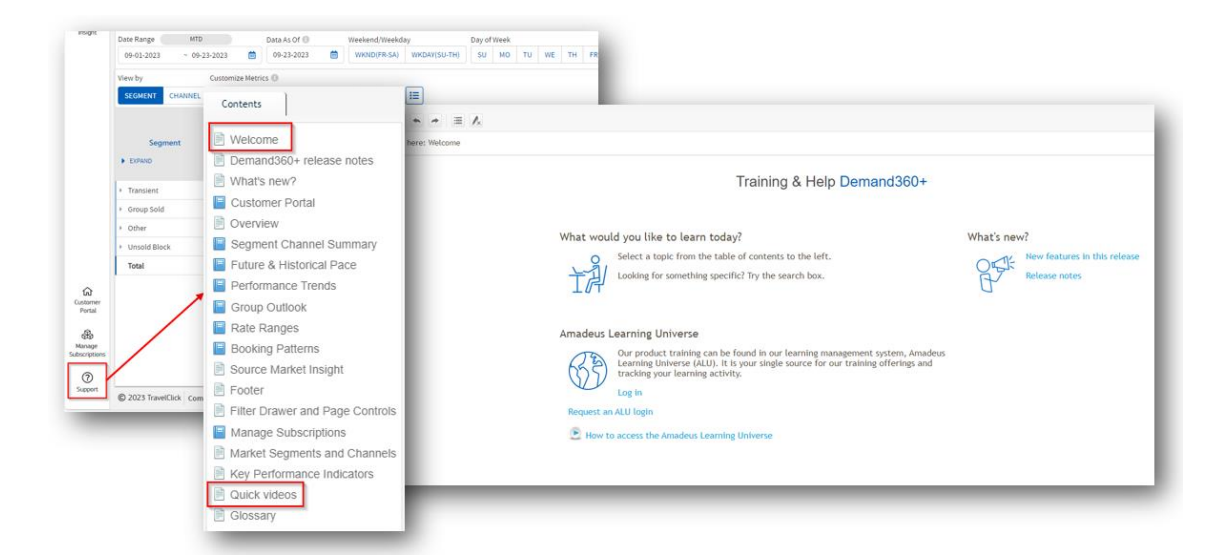

On the 'Welcome' tab you will find links to access:

- New Features and Release Notes designed to provide information on new features and enhancements being implemented in your Demand360+ dashboard
- Amadeus Learning Universe is a robust resource to access a full range of resources across All products

The remaining **'Content'** tabs provide a detailed breakdown of the functionality in Demand360+ best used for self-exploration and quick reference of the platform.

#### Training & Help - Quick Videos

The 'Quick Videos' tab provides short, consumable visualizations of Quick View / Demand360 Original functionality and how Amadeus has migrated this logic into Demand360+ to provide a more seamless experience.

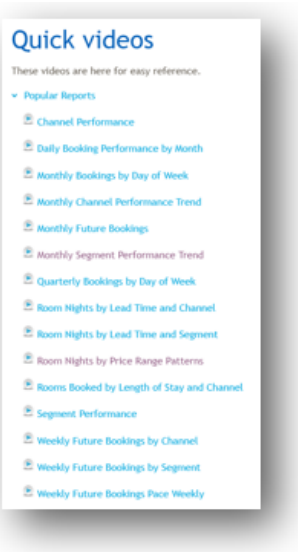